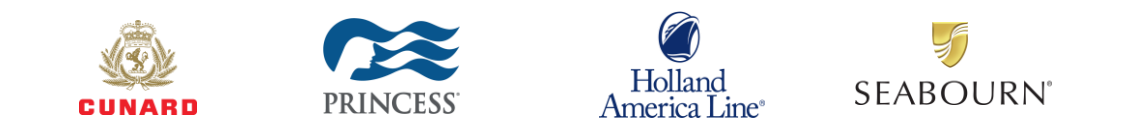

## **POLAR Online® – Future Cruise Credit Enhancements**

As a part of our continued enhancements to POLAR Online<sup>®</sup>, we've made some changes to the way we apply Future Cruise Credits (FCCs) in our system that will make it easier to use them! Starting Saturday, Dec 4, 2021, most FCCs will apply as a form of payment instead of as a discount against the cruise fare.

This document will describe the different types of FCCs, their functionality and how to apply them to a booking.

## **Types of Future Cruise Credits**

- Future Cruise Credits (FCCs):
  - Payment (NEW!): This newly enhanced FCC can now be used to pay toward a travel companion's fare on the same booking. It can also be applied toward other charges such as:
    - Deposits
    - Cruise and tour fare
    - Flights (If purchasing flexible fares outside final payment)
    - Hotel Packages
    - Transfers
    - Taxes, fees & port expenses
    - Travel Protection
    - Other guests on the same booking
    - Anything that is part of the total received
    - NOTE: Dining reservations, shore excursions, spa appointments and special service items are not included at this time
  - **Discount:** Amount will be discounted off the cruise fare
  - **Future Cruise Deposits (FCDs)**: Sold onboard every ship, this Future Cruise Credit allows your clients to take advantage of a lower deposit and shipboard credit.
  - **Onboard Credit (OBC):** Amount will be applied to your client's onboard folio

## New POLAR Online Functionality

POLAR Online will auto-apply the FCC to each guest's cruise fare, based on what is in the FCC bank for the guest, in order to cover the guest's total fare. This includes all booking components, plus the deposit! Below is a step by step process on how to add Future Cruise Credits and Future Cruise Deposits to bookings in POLAR Online.

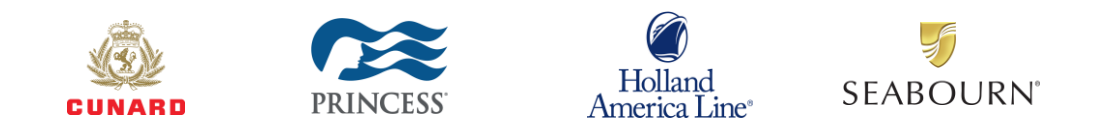

#### **New Booking Flow:**

After launching POLAR Online and going through the booking flow and completing the "Sailing Search" screen as normal, and land on the "Pricing Detail" screen this is where you may see some changes. If there is a number greater than "\$0" in the "Amount Received" field (see screenshot below), this indicates that your client has a Future Cruise Credit that has been auto applied as a payment.

|                                                                          | 890)              | SUBMI              | )                  |                          |                 |          |
|--------------------------------------------------------------------------|-------------------|--------------------|--------------------|--------------------------|-----------------|----------|
| ASSENGER PRICING                                                         |                   |                    |                    |                          |                 |          |
| urrency USD                                                              |                   |                    |                    |                          |                 |          |
|                                                                          | Passenger 1       | Passenger 2        | Passenger 3        | Passenger 4              | Passenger 5     | Total    |
| Fare                                                                     | 2,843.00          | 2,843.00           |                    |                          |                 | 5,686.00 |
| Air *                                                                    |                   |                    |                    |                          |                 |          |
| Vacation Protection                                                      | 199.01            | 199.01             |                    |                          |                 | 398.02   |
| Taxes, Fees & Port Expenses                                              | 185.00            | 185.00             |                    |                          |                 | 370.00   |
| Air Fees                                                                 |                   |                    |                    |                          |                 |          |
| Miscellaneous                                                            |                   |                    |                    |                          |                 |          |
| Special Services                                                         |                   |                    |                    |                          |                 |          |
|                                                                          |                   |                    |                    |                          |                 |          |
| FCC Discount                                                             |                   |                    |                    |                          |                 |          |
| Transfers/Packages                                                       | 38.00             | 38.00              |                    |                          |                 | 76.00    |
| Mods                                                                     |                   |                    |                    |                          |                 |          |
| Gross Fare                                                               | 3,265.01          | 3,265.01           |                    |                          |                 | 6,530.02 |
| Total NCF (Included in Fare) 🍳                                           | 270.00            | 270.00             |                    |                          |                 | 540.00   |
| Additional NCF (Included in<br>Fare)                                     |                   |                    |                    |                          |                 |          |
| Onboard Credit                                                           |                   |                    |                    |                          |                 |          |
| GST:<br>Baggage fees and other charges may<br>ease contact your airline. | be directly asses | sed by airlines or | airports. Once you | I are notified of your t | flight details, |          |
| AYMENT                                                                   |                   |                    | COMMISSIC          | NS                       |                 |          |
| Deposit Due Date                                                         | 02DEC21           |                    |                    | Standa                   | rd 10.0 % 5     | 54.40    |
| Deposit                                                                  | 800.00            |                    |                    | Overri                   | de %            |          |
| Net Payment Due                                                          | 5,975.62          |                    |                    | Bonus Commissi           | on              |          |
| Final Payment Due Date                                                   | 30SEP22           |                    |                    | Total Commission         | on 5            | 54.40    |
| 0 0 10                                                                   | 6,530.02          |                    |                    |                          |                 |          |
| Gross Payment Due                                                        |                   |                    |                    | 63                       | iT:             |          |

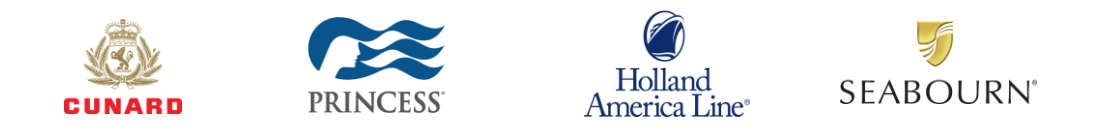

If you would like to proceed at this time, you can click "Save & Continue" or if you would like to see information about the FCC, simply click on the "FCC's" button at the bottom of the screen.

| PAY    | MENT                       |          | COMMISSIONS |                  |        |        |       |
|--------|----------------------------|----------|-------------|------------------|--------|--------|-------|
|        |                            |          |             |                  |        |        |       |
|        | Deposit Due Date           | 02DEC21  |             | Standard         | 10.0 % | 554.40 |       |
|        | Deposit                    | 800.00   |             | Override         | %      |        |       |
|        | Net Payment Due            | 5,975.62 |             | Bonus Commission |        |        |       |
|        | Final Payment Due Date     | 30SEP22  |             | Total Commission |        | 554.40 |       |
|        | Gross Payment Due          | 6,530.02 |             | GST:             |        |        |       |
|        | Amount Received            | 1,034.50 |             |                  |        |        |       |
|        |                            |          |             |                  |        |        |       |
| ВАСК   | FCC'S SAVE & CONTINUE      |          |             |                  |        |        | RESET |
| VOYAGE | E ITINERARY (TRAVEL PACKAG | ES       |             |                  |        |        |       |

Here you can see a little more about the FCC, including what type of FCC it is (payment, discount or Onboard Credit), the description of the FCC as well as the amount applied. If you are ok with this, you can click on "Skip FCC" and it will take you back to the "Pricing Details" screen, or you can click "Display FCC" to make any adjustments or remove at this time.

| PPLIED F                    | UTURE C                                 | RUISE CREDITS              | DEPOSITS            | RDIH - AVAL - QP   |
|-----------------------------|-----------------------------------------|----------------------------|---------------------|--------------------|
|                             |                                         |                            | RDIH-0004I EN       | ID OF FILE REACHED |
| lick "FCC List" to          | o see a list of av                      | ailable Future Cruise Cred | lits/Deposits.      |                    |
| PASSENGER                   | ETAIL S                                 |                            |                     |                    |
| THOSENDER                   |                                         |                            |                     |                    |
| Pax                         |                                         | First Name                 | Last Name           | CCN                |
| 01                          |                                         | TEST                       | TEST                | 8586010295         |
| 02                          |                                         | TESTING                    | TEST                | 8586013639         |
| FUTURE CRUI<br>Types of FCC | SE CREDITS/D<br>)s.                     | EPOSITS                    |                     | PREVIOUS NEXT      |
| Types of FCC                | )s.                                     |                            |                     |                    |
| Future Cr                   | uise Credit (FCC):<br>uise Deposit (FCD | ): Deposits                | and Great (OBC)     |                    |
| FCD PROGRAM IN              | FORMATION                               |                            |                     |                    |
| PAX F                       | CC ID                                   | TYPE                       | DESCRIPTION         | AMOUNT APPLIED     |
| 01 073                      | 368026                                  | Payment                    | BONUS FCC- VOY M005 | 1,034.50           |
|                             |                                         |                            |                     |                    |
|                             |                                         |                            |                     |                    |
|                             |                                         |                            |                     |                    |
|                             | DISPLAY FCC                             | SKIPECC                    |                     | RESET              |

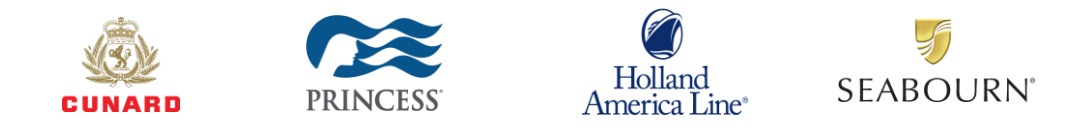

If you would like to remove the FCC simply uncheck the box next to the FCC you wish to remove, check the "I confirm Changes." box and click "Save & Continue"

| AVAILABLE FUTURE CRUISE CREDITS/DEPOSITS |                                       |                                             |                          |                         |               |                  | RDIK - AVAL - QPP  |                     |  |
|------------------------------------------|---------------------------------------|---------------------------------------------|--------------------------|-------------------------|---------------|------------------|--------------------|---------------------|--|
|                                          |                                       |                                             |                          |                         |               |                  |                    |                     |  |
|                                          |                                       |                                             |                          |                         |               |                  |                    |                     |  |
| PASS                                     | ENGER DETAI                           | _\$                                         |                          |                         |               |                  |                    | -                   |  |
| Pax                                      | Fir                                   | st Name                                     | L                        | .ast Name               |               | CCN              | FCC Freeze         | Gross Balance       |  |
| 01                                       |                                       | TEST                                        |                          | TEST                    | 858           | 6010295          |                    | 3,265.01            |  |
| 02                                       | т                                     | ESTING                                      |                          | TEST                    | 858           | 6013639          |                    | 3,265.01            |  |
|                                          |                                       |                                             |                          |                         |               |                  | Gross To           | tal 6,530.02        |  |
|                                          |                                       |                                             |                          |                         |               |                  |                    |                     |  |
| FUTU                                     | RE CRUISE CR                          | EDITS/DEPOSI                                | rs                       |                         |               |                  |                    | PREVIOUS NEXT       |  |
| Ту                                       | pes of FCCs.                          |                                             |                          |                         |               |                  |                    |                     |  |
| :                                        | Future Cruise Cro<br>Future Cruise De | edit (FCC): Payment<br>posit (FCD): Deposit | s, Discounts or On<br>ts | board Credit (OBC)      |               |                  |                    |                     |  |
| FCD PF                                   | ROGRAM INFORM                         | IATION 🕜                                    |                          |                         |               |                  |                    |                     |  |
| PAX                                      | FCC ID                                | TYPE                                        | DES                      | CRIPTION                | 1             | AMOUNT APP       | PLIED A            | MOUNT REMAIN        |  |
| 01                                       | 07368026                              | Payment                                     | BONUS F                  | BONUS FCC- VOY M005     |               | 1,034.50         |                    | 0.00                |  |
|                                          |                                       |                                             | Applied and Re           | maining Amount          | Totals:       | 1,034.50         |                    | 0.00                |  |
|                                          |                                       |                                             |                          |                         |               |                  |                    |                     |  |
| FUTU                                     | RE CRUISE CR                          | EDITS/DEPOSI                                | ٢S                       |                         |               |                  |                    | PREVIOUS NEXT       |  |
| lf an FCC<br>assign de                   | is applier is a pay<br>sired applier. | ment and shows an                           | amount remaining         | g, it can be distribute | d among other | r guest on the b | ooking. Please use | the below fields to |  |
| PAX                                      | FCC ID                                | ТҮРЕ                                        | AMOUNT                   | PAX 1                   | PAX 2         | PAX              | 3 PAX              | 4 PAX 5             |  |
| 01                                       | • 07368026                            | Payment                                     | 0.00                     | 0.00                    | 0.00          |                  |                    |                     |  |
| -                                        |                                       | -                                           |                          |                         |               |                  |                    |                     |  |
|                                          | nfirm the changes                     | i.                                          | _                        |                         |               |                  |                    |                     |  |
| Unc Unc                                  | heck and click sa                     | ve to reset payme                           | nt FCCs (check r         | mark will only displ    | ay if manual  | adjustments h    | ave been made).    |                     |  |
|                                          |                                       |                                             |                          |                         |               |                  |                    |                     |  |
|                                          |                                       |                                             |                          |                         |               |                  |                    |                     |  |
|                                          |                                       |                                             |                          |                         |               |                  |                    |                     |  |
|                                          |                                       |                                             |                          |                         |               |                  |                    |                     |  |
|                                          |                                       |                                             |                          |                         |               |                  |                    |                     |  |

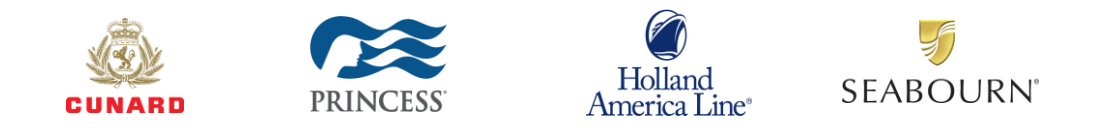

If you would like to adjust the amounts applied to each guest, you can enter the desired amounts in the box provided next to the FCC. (NOTE: Amounts can be dispersed among other guests on the booking for "Payment" type FCCs only.) After entering the desired amounts, click "I confirm the changes" and "Save & Continue"

| AVAILABI          | RDIK - AVAL - QPPO            |                                    |                  |                    |                        |                  |
|-------------------|-------------------------------|------------------------------------|------------------|--------------------|------------------------|------------------|
|                   |                               |                                    |                  |                    |                        |                  |
|                   |                               |                                    |                  |                    |                        |                  |
| PASSENGER         | (DETAILS                      |                                    |                  |                    |                        |                  |
| Pax               | First Name                    | Last Name                          |                  | CCN                | FCC Freeze             | Gross Balance    |
| 01                | TEST                          | TEST                               | 4                | 8586010295         |                        | 3,265.01         |
| 02                | TESTING                       | TEST                               |                  | 8586013639         |                        | 3,265.01         |
|                   |                               |                                    |                  |                    | Gross Total            | 6,530.02         |
|                   |                               |                                    |                  |                    |                        |                  |
| FUTURE CRI        | UISE CREDITS/DEPOSI           | rs                                 |                  |                    |                        | PREVIOUS NEXT    |
| Future            | Cruise Credit (FCC): Payment  | ts, Discounts or Onboard Credit (/ | OBC)             |                    |                        |                  |
| Future            | Cruise Deposit (FCD): Deposit | ts                                 |                  |                    |                        |                  |
| FCD PROGRAM       |                               |                                    |                  |                    |                        |                  |
| PAX FCC           | ID TYPE                       | DESCRIPTION                        |                  | AMOUNT AP          | PLIED AMO              | OUNT REMAIN      |
| 01 07368          | 026 Payment                   | BONUS FCC- VOY M005                |                  | 1,034.5            | 0                      | 0.00             |
|                   |                               | Applied and Remaining Am           | ount Totals:     | 1,034.5            | i0                     | 0.00             |
|                   |                               |                                    |                  |                    |                        |                  |
| FUTURE CRI        | UISE CREDITS/DEPOSI           | TS                                 | tributed among ( | other quest on the | booking. Please use th | PREVIOUS NEXT    |
| assign desired am | ounts.                        | amount remaining, it can be out    | nouteo among c   | other guest on the | DOOKing. Frease use an | e below helds to |
| PAX F             | CC ID TYPE                    | AMOUNT PAX 1                       | PAX              | C2 PA              | X 3 PAX 4              | PAX 5            |
| 01 🗹 07           | 368026 Payment                | 0.00 534.50                        | 500.00           |                    |                        |                  |
|                   |                               |                                    |                  |                    |                        |                  |
| 🗹 I confirm the   | changes.                      |                                    |                  |                    |                        |                  |
| Uncheck an        | d click save to reset payme   | nt FCCs (check mark will only      | display if man   | ual adjustments    | have been made).       |                  |
|                   |                               |                                    |                  |                    |                        |                  |
|                   |                               |                                    |                  |                    |                        |                  |
|                   |                               |                                    |                  |                    |                        |                  |
|                   |                               |                                    |                  |                    |                        |                  |
| BACK SAVE         |                               |                                    |                  |                    |                        | RESET            |

Then proceed to complete the booking as usual.

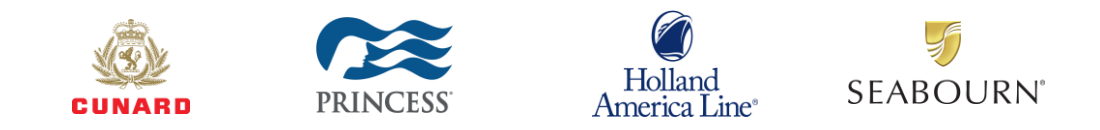

#### Manage Booking:

We have also added the functionality to add/remove/adjust FCCs to an existing booking, whereas previously there was only an option to call reservations in order to remove any FCC or FCD from a booking.

After opening an existing booking, you can select "Apply FCCs" to see the FCCs or FCDs that are already applied. And by clicking "FCC List" you can see what, if any, FCCs are available to add.

| APP                | APPLIED FUTURE CRUISE CREDITS/DEPOSITS                                                                     |                                                                                                    |                                                                            |                             |             |  |  |  |  |
|--------------------|----------------------------------------------------------------------------------------------------|----------------------------------------------------------------------------------------------------|----------------------------------------------------------------------------|-----------------------------|-------------|--|--|--|--|
|                    |                                                                                                    |                                                                                                    |                                                                            |                             |             |  |  |  |  |
| Click "F           | FCC List" to see                                                                                           | e a list of available Fut                                                                                 | ure Cruise Credits/Deposits.                                               |                             |             |  |  |  |  |
| PASS               | SENGER DET#                                                                                                | AILS                                                                                                    |                                                                            |                             |             |  |  |  |  |
| Pax                | c                                                                                                    | First Name                                                                                                | Last Name                                                                  | сс                          | :N          |  |  |  |  |
| 01                 |                                                                                                    | DAVID                                                                                                    | KAIKI                                                                      | 85860                       | 10295       |  |  |  |  |
| 02                 |                                                                                                    | WAN NING                                                                                                  | но                                                                         | 85860                       | 13639       |  |  |  |  |
| FCD F<br>PAX<br>01 | JRE CRUISE C<br>ypes of FCCs.<br>Future Cruise (<br>Puture Cruise (<br>PROGRAM INFOR<br>FCC ID<br>07368026 | CREDIT S/DEPOSITS<br>Credit (FCC): Payments, E<br>Deposit (FCD): Deposits<br>RMATION ?<br>TYPE<br>Payment | iscounts or Onboard Credit (OBC)<br>DESCRIPTION<br>BONUS FCC- VOY M005 50% | AMOUNT RECEIVED<br>1,034.50 | OBC<br>0.00 |  |  |  |  |
| BACK               | FCCLIST                                                                                                    |                                                                                                    |                                                                            |                             | RESET       |  |  |  |  |

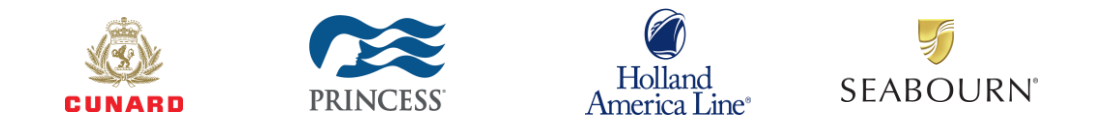

In this next screen you will be able to add/remove/adjust any available FCCs or FCDs on the booking. The functionality is the same process as in the previous "New Booking Flow" section.

If you would like to remove the FCC simply uncheck the box next to the FCC you wish to remove, check the "I confirm changes." Box and click "Save."

| Image: Serie Colspan="2">Image: Serie Colspan="2">Image: Serie Colspan="2" Serie Colspan="2" Serie C |
|----------------------------------------------------------------------------------------------------|
| PASSENGER DETAILS         Pax       First Name       Last Name       CCN       FCC Freeze       Gross Balance         01       DAVID       KAIKI       8586010295       3,316.37         02       WAN NING       HO       8586013639       3,316.37         02       WAN NING       HO       8586013639       3,316.37         Gross Total       6,632.74         FUTURE CRUISE CREDIT S/DEPOSIT S DETAIL S         PREVIOUS NEXT         Types of FCCs.         •       Future Cruise Credit (FCC): Payments, Discounts or Onboard Credit (OBC)       •       Future Cruise Deposit (FCD): Deposits         FCD PROGRAM INFORMATION         PAX       FCC ID       TYPE       DESCRIPTION       AMOUNT APPLIED       AMOUNT REMAIN         01       07368026       Payment       BONUS FCC- VOY M005       1,034.50       0.00                                                                                                    |
| Pax       First Name       Last Name       CCN       FCC Freeze       Gross Balance         01       DAVID       KAIKI       8586010295       3,316.37         02       WAN NING       HO       8586013639       3,316.37         02       WAN NING       HO       8586013639       3,316.37         Gross Total       6,632.74         PREVIOUS NET         Types of FCCs.         • Future Cruise Credit (FCC): Payments, Discounts or Onboard Credit (OBC)         • Future Cruise Deposit (FCD): Deposits       • Future Cruise Deposit (FCD): Payments, Discounts or Onboard Credit (OBC)         • Future Cruise Credit (FCC): Payments, Discounts or Onboard Credit (OBC)       • Future Cruise Deposit (FCD): Deposits         FCD PROGRAM INFORMATION         • PAX       FCC ID       TYPE       DESCRIPTION       AMOUNT APPLIED       AMOUNT REMAIN         01       07368026       Payment       BONUS FCC- VOY M005       1,034.50       0.00                                                                                                    |
| Pax       First Name       Last Name       CCN       FCC Freeze       Gross Balance         01       DAVID       KAIKI       8586010295       3,316.37         02       WAN NING       HO       8586013639       3,316.37         02       WAN NING       HO       8586013639       3,316.37         Gross Total       6,632.74         FUTURE CRUISE CREDITS/DEPOSITS DETAILS       PREVIOUS       NEXT         Types of FCCs.         • Luture Cruise Credit (FCC): Payments, Discounts or Onboard Credit (OBC)         • Future Cruise Deposit (FCD): Deposits       Previous       VEXT         PCD PROGRAM INFORMATION         PAX       FCC ID       TYPE       DESCRIPTION       AMOUNT APPLIED       AMOUNT REMAIN         01       07368026       Payment       BONUS FCC- VOY M005       1,034.50       0.00                                                                                                    |
| Pax         First Name         Last Name         CCN         FCC Freeze         Gross Balance           01         DAVID         KAIKI         8586010295         3,316.37           02         WAN NING         HO         8586013639         3,316.37           02         WAN NING         HO         8586013639         3,316.37           Gross Total         6,632.74           FUTURE CRUISE CREDIT S/DEPOSITS DETAILS         FREVIOUS (NEXT)           FUTURE CRUISE Credit (FCC): Payments, Discounts or Onboard Credit (OBC)         FUTURE Cruise Deposit (FCD): Deposits           FCD PROGRAM INFORMATION C           PAX         FCC ID         TYPE         DESCRIPTION         AMOUNT APPLIED           01         07368026         Payment         BONUS FCC- VOY M005         1,034.50         0.00                                                                                                    |
| 01         DAVID         KAIKI         8586010295         3,316.37           02         WAN NING         HO         8586013639         3,316.37           Gross Total         6,632.74           FUTURE CRUISE CREDIT S/DEPO SITS DETAILS           PREVIOUS NEXT           Types of FCCs.           • Future Cruise Credit (FCC): Payments, Discounts or Onboard Credit (OBC)           • Future Cruise Deposit (FCD): Deposits           FCD PROGRAM INFORMATION ?           PAX         FCC ID         TYPE         DESCRIPTION         AMOUNT APPLIED         AMOUNT REMAIN         01         07368026         Payment         BONUS FCC- VOY M005         1,034.50         0.00         0.00         0.00         0.00         0.00         0.00         0.00         0.00         0.00         0.00         0.00         0.00         0.00         0.00         0.00         0.00         0.00         0.00         0.00         0.00         0.00         0.00         0.00         0.00         0.00         0.00         0.00         0.00         0.00         0.00         0.00         0.00         0.00         0.00         0.00         0.00         0.00                                                                                                    |
| 02     WAN NING     HO     8586013639     3,316.37       Gross Total     6,632.74       FUTURE CRUISE CREDITS/DEPOSITS DETAILS       Types of FCCs.       • Future Cruise Credit (FCC): Payments, Discounts or Onboard Credit (OBC)       • Future Cruise Deposit (FCC): Deposits       FCD PROGRAM INFORMATION <b>PAX</b> FCC ID     TYPE     DESCRIPTION     AMOUNT APPLIED     AMOUNT REMAIN       01     07368026     Payment     BONUS FCC- VOY M005     1,034.50     0.00                                                                                                    |
| Gross Total 6,632.74         FUTURE CRUISE CREDITS/DEPOSITS DETAILS         Types of FCCs.         • Future Cruise Credit (FCC): Payments, Discounts or Onboard Credit (OBC)         • Future Cruise Deposit (FCD): Deposits         FCD PROGRAM INFORMATION ?         PAX       FCC ID       TYPE       DESCRIPTION       AMOUNT APPLIED       AMOUNT REMAIN         01       07368026       Payment       BONUS FCC- VOY M005       1,034.50       0.00                                                                                                    |
| FUTURE CRUISE CREDIT S/DEPOSITS DETAILS         Types of FCCs.         • Future Cruise Credit (FCC): Payments, Discounts or Onboard Credit (OBC)         • Future Cruise Deposit (FCD): Deposits         FCD PROGRAM INFORMATION ?         PAX       FCC ID       TYPE       DESCRIPTION       AMOUNT APPLIED       AMOUNT REMAIN         01       07368026       Payment       BONUS FCC- VOY M005       1,034.50       0.00                                                                                                    |
| FUTURE CRUISE CREDITS/DEPOSITS DETAILS         Types of FCCs.         • Future Cruise Credit (FCC): Payments, Discounts or Onboard Credit (OBC)         • Future Cruise Deposit (FCD): Deposits         FCD PROGRAM INFORMATION       O         PAX       FCC ID       TYPE       DESCRIPTION       AMOUNT APPLIED       AMOUNT REMAIN         01       07368026       Payment       BONUS FCC- VOY M005       1,034.50       0.00                                                                                                    |
| Future Cruise Credit (FCC): Payments, Discounts or Onboard Credit (OBC)     Future Cruise Deposit (FCD): Deposits      FCD PROGRAM INFORMATION      PAX FCC ID TYPE DESCRIPTION AMOUNT APPLIED AMOUNT REMAIN     01 07368026 Payment BONUS FCC- VOY M005 1,034.50 0.00                                                                                                    |
| Future Cruise Deposit (FCD): Deposits  FCD PROGRAM INFORMATION   PAX FCC ID TYPE DESCRIPTION AMOUNT APPLIED AMOUNT REMAIN  1 07368026 Payment BONUS FCC- VOY M005 1,034.50 0.00                                                                                                    |
| FCD PROGRAM INFORMATION <b>G</b> PAX       FCC ID       TYPE       DESCRIPTION       AMOUNT APPLIED       AMOUNT REMAIN         01       07368026       Payment       BONUS FCC- VOY M005       1,034.50       0.00                                                                                                    |
| PAX         FCC ID         TYPE         DESCRIPTION         AMOUNT APPLIED         AMOUNT REMAIN           01         07368026         Payment         BONUS FCC- VOY M005         1,034.50         0.00                                                                                                    |
| 01 07368026 Payment BONUS FCC- VOY M005 1,034.50 0.00                                                                                                    |
|                                                                                                    |
| Applied and Remaining Amount Totals: 1,034.50 0.00                                                                                                    |
|                                                                                                    |
| FUTURE CRUISE CREDITS/DEPOSITS  PREVIOUS (NEXT)  If an ECC is applied as a payment and charge an application it can be distributed among other quest to the below. Blaze use the below field to                                                                                                    |
| assign desired amounts.<br>Once booking enters penalty period, the below fields can not be adjusted.                                                                                                    |
| Total per py from canceled guests: 0.00<br>To view the cancel penalties, please visit the Pricing Summary page and click "view passenger cancel fee"                                                                                                    |
| PAX FCC ID TYPE AMOUNT PAX 1 PAX 2 PAX 3 PAX 4 PAX 5 PAX PENALTY                                                                                                    |
| 01 @ 07368026 Payment 0.00 0.00 0.00 0.00                                                                                                    |
|                                                                                                    |
| I confirm the changes.                                                                                                    |
| Uncheck and click save to reset payment FCCs (check mark will only display if manual adjustments have been made).                                                                                                    |
| *Selecting multiple FCDs for one passenger will still only amount to one Onboard Credit earned.                                                                                                    |
|                                                                                                    |
|                                                                                                    |
|                                                                                                    |
|                                                                                                    |

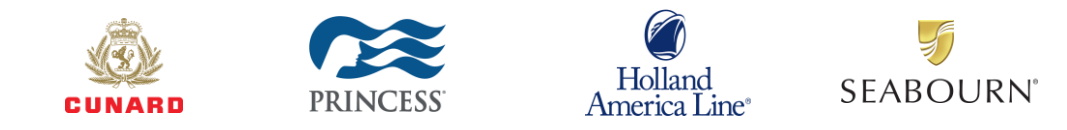

If you would like to adjust the amounts applied to each guest, you can enter the desired amounts in the box provided next to the FCC. (NOTE: Amounts can be dispersed among other guests on the booking for "Payment" type FCCs only.) After entering the desired amounts, click "I confirm the changes" and "Save."

| AVAILABLE FUTURE CRUISE CREDITS/DEPOSITS                                 |                                                                                                    |                                                                                            |                                                                      |                     |                       |                         |  |
|--------------------------------------------------------------------------|----------------------------------------------------------------------------------------------------|--------------------------------------------------------------------------------------------|----------------------------------------------------------------------|---------------------|-----------------------|-------------------------|--|
|                                                                          |                                                                                                    |                                                                                            |                                                                      |                     |                       |                         |  |
| PASSENGE                                                                 | R DETAILS                                                                                                    |                                                                                            |                                                                      |                     |                       |                         |  |
|                                                                          |                                                                                                    |                                                                                            |                                                                      |                     |                       |                         |  |
| Pax                                                                      | First Name                                                                                                    | Las                                                                                        | st Name                                                              | CCN                 | FCC Freeze            | Gross Balance           |  |
| 01                                                                       | DAVID                                                                                                    |                                                                                            | KAIKI                                                                | 8586010295          |                       | 3,316.37                |  |
| 02                                                                       | WAN NING                                                                                                    |                                                                                            | но                                                                   | 8586013639          |                       | 3,316.37                |  |
|                                                                          |                                                                                                    |                                                                                            |                                                                      |                     | Gross To              | otal 6,632.74           |  |
| FUTURE CE                                                                | RUISE CREDITS/DEP                                                                                                    | OSITS DETAILS                                                                              |                                                                      |                     |                       | PREVIOUS NEXT           |  |
| Types of                                                                 | FCCs.                                                                                                    | oon o be mieo                                                                              |                                                                      |                     |                       |                         |  |
| Future     Euture                                                        | e Cruise Credit (FCC): Pay<br>e Cruise Deposit (ECD): De                                                                      | ments, Discounts or Onbo                                                                   | oard Credit (OBC)                                                    |                     |                       |                         |  |
| 500 00000                                                                |                                                                                                    | -posits                                                                                    |                                                                      |                     |                       |                         |  |
| FCD PROGRA                                                               |                                                                                                    |                                                                                            |                                                                      |                     |                       |                         |  |
| PAX FC                                                                   | CID TYPE                                                                                                    | DES                                                                                        | DESCRIPTION                                                          |                     |                       | AMOUNT REMAIN           |  |
| 01 0736                                                                  | 8026 Payment                                                                                                    | BONUS F                                                                                    | BONUS FCC- VOY M005 1,034.50                                         |                     |                       | 0.00                    |  |
| Applied and Remaining Amount Totals: 1,034.50 0                          |                                                                                                    |                                                                                            |                                                                      |                     |                       |                         |  |
|                                                                          |                                                                                                    |                                                                                            |                                                                      |                     |                       |                         |  |
| FUTURE CF                                                                | RUISE CREDITS/DEP                                                                                                    | OSITS                                                                                      |                                                                      |                     |                       | PREVIOUS NEXT           |  |
| If an FCC is ap<br>assign desired<br>Once boo<br>Total pen<br>To view th | oplied as a payment and sh<br>amounts.<br>oking enters penalty perio<br>alty from canceled guest<br>he cancel penalties, plea | ows an amount remaining<br>od, the below fields can<br>s: 0.00<br>se visit the Pricing Sun | , it can be distributed a<br>not be adjusted.<br>mary page and click | mong other guest or | anthe booking. Please | use the below fields to |  |
| PAX F                                                                    | CC ID TYPE                                                                                                    | AMOUNT PAX                                                                                 | (1 PAX 2                                                             | PAX 3               | PAX 4 PA              | X 5 PAX PENALTY         |  |
| 01 🕑 07                                                                  | 368026 Payment                                                                                                    | 0.00 534.                                                                                  | 50 500.00                                                            |                     |                       | 0.00                    |  |
|                                                                          |                                                                                                    |                                                                                            |                                                                      |                     |                       |                         |  |
| I confirm the                                                            | ne changes.                                                                                                    |                                                                                            |                                                                      |                     |                       |                         |  |
| Uncheck a                                                                | nd click save to reset pa                                                                                                    | yment FCCs (check ma                                                                       | irk will only display if                                             | manual adjustmen    | ts have been made)    | ).                      |  |
| *Selecting multi                                                         | iple FCDs for one passer                                                                                                    | nger will still only amou                                                                  | nt to one Onboard Cr                                                 | redit earned.       |                       |                         |  |
|                                                                          |                                                                                                    |                                                                                            |                                                                      |                     |                       |                         |  |
|                                                                          |                                                                                                    |                                                                                            |                                                                      |                     |                       |                         |  |
|                                                                          |                                                                                                    |                                                                                            |                                                                      |                     |                       |                         |  |
|                                                                          |                                                                                                    |                                                                                            |                                                                      |                     |                       |                         |  |
| ACK SAV                                                                  |                                                                                                    |                                                                                            |                                                                      |                     |                       | RESET                   |  |

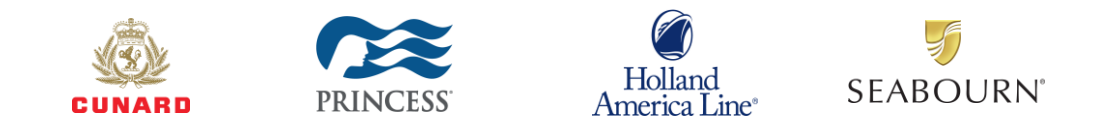

Additionally, if you decide, after dispersing amounts across multiple guests (in screenshot above), that you want to reset everything back to the original settings, simply check "Uncheck" and click save to reset payment FCCs (check mark will only display if manual adjustments have been made) then click "Save" and all manual adjustments will be removed and the original setting of all payment type FCCs will be restored.

| RCBV-0021I RECORD UPDATED         PAX       First Name       Last Name       CCN       FCC Freeze       Gross Balance         01       DAVID       KAIKI       8566010295       3,316.37         02       WAN NING       HO       6556013639       3,316.37         02       WAN NING       HO       6556013639       3,316.37         Gross Total       6,632.74       Creation       Creation       Creation         FUTURE CRUISE CREDIT S/DEPOSITS DETAILS       PREVIOUS       Creation         Types of FCCs.         - Adure Cruise Credit (FCC): Payments, Discounts or Onboard Credit (OBC)       AMOUNT APPLIED       AMOUNT REMAIN         OPROGRAM INFORMATION       Image: Creation of the provide of the provide                                                                       | VAILA                                                          | BLE FUTUR                                                                                                    | E CRUISE (                                                                        | CREDITS/E                                                         | DEPOSITS                                              |                                   |                                |             | RCBV - CBOK - QPF |  |
|----------------------------------------------------------------------------------------------------|----------------------------------------------------------------|----------------------------------------------------------------------------------------------------|-----------------------------------------------------------------------------------|-------------------------------------------------------------------|-------------------------------------------------------|-----------------------------------|--------------------------------|-------------|-------------------|--|
| Pax       First Name       Last Name       CCN       FCC Freeze       Gross Balance         01       DAVID       KAIKI       8586010295       3,316.37         02       WAN NING       HO       8586013639       3,316.37         02       WAN NING       HO       8586013639       3,316.37         02       WAN NING       HO       8586013639       3,316.37         Gross Total       6,632.74         FUTURE CRUISE CREDIT S/DEPOSITS DETAILS       PREVIOUS       (NEX)         Types of FCCs         •       Future Cruise Credit (FCC): Payments, Discounts or Onboard Credit (OBC)       •       Educe Cruise Credit (FCC): Payments, Discounts or Onboard Credit (OBC)       •       Educe Cruise Credit (FCC): Payments, Discounts or Onboard Credit (OBC)       •       Educe Credit S/DEPOSITS       REVIOUS       1.034.50       0.00         PAX       FCC ID       TYPE       DESCRIPTION       AMOUNT APPLIED       AMOUNT REMAIN         01       07366026       Payment       BONUS FCC- VOY MODS       1.034.50       0.00       Creational State (State State State State State State State State State State State State State State State State State State State State State State State State State State State State State State State State State State State State State State State State State State State State State                                                                                                     | RCBV-0021I RECORD UP                                           |                                                                                                    |                                                                                   |                                                                   |                                                       |                                   |                                |             | ATED              |  |
| Pax       First Name       Last Name       CCN       FCC Freeze       Gross Balance         01       DAVID       KAIKI       8586010295       3.316.37         02       WAN NING       HO       856010295       3.316.37         02       WAN NING       HO       856010295       3.316.37         02       WAN NING       HO       856010295       3.316.37         Gross Total       6,632.74       Gross Total       6,632.74         FUTURE CRUSE CREDIT SIDE DOSTTS DETAILS       CREVIOUS       NEX         Types of FCCs.         • Future Cruise Descif (FCD): Paymenta, Discounts or Onboard Credit (OBC)       • Future Cruise Descif (FCD): Deposits       FCC ID       TYPE       DESCRIPTION       AMOUNT APPLIED       AMOUNT REMAIN         01       07368026       Payment       BONUS FCC- VOY M005       1,034.50       0.00         FUTURE CRUSE CREDIT SIDE POSITS         CREVIOUS       NEX         Total dos adjunt and shows an amount remaining, it can be distributed among other guest on the booking. Please use the below fields to the distributed among other guest on the booking. Please use the below fields to the distributed among other guest on the booking. Please use the below fields to the distributed among other guest on the booking. Please use the below fields to the distributed amon                                                                                                    | PASSENG                                                        | GER DETAILS                                                                                                    |                                                                                   |                                                                   |                                                       |                                   |                                |             |                   |  |
| Pax       First Name       Last Name       CCN       FCC Freeze       Gross Balance         01       DAVID       KAIKI       8586010295       3.316.37         02       WAN NING       HO       8586013639       3.316.37         02       WAN NING       HO       8586013639       3.316.37         Gross Total       6,632.74         FUTURE CRUISE CREDIT S/DEPOSITS DETAIL S         Types of FCCs.       Future Cruise Credit (FCC): Payments, Discounts or Onboard Credit (OBC)       Future Cruise Cruise Credit (FCD): Deposits       NEX         FCD PROGRAM INFORMATION          PAX       FCC ID       TYPE       DESCRIPTION       AMOUNT APPLIED       AMOUNT REMAIN         OFREEVIOUS       1,034.50       0.00         Applied and Remaining Amount Totals: 1,034.50       0.00         FUTURE CRUISE CREDIT S/DEPOSITS         The EVIOUS (NEX:         Total spined as a samment and shows an amount remaining, it can be adjusted.         Total spined as a samment and shows an amount remaining, it can be adjusted.         Total Single das a samment and shows an anot be adjusted.         Total spined as a samment and shows an ont be adjusted.         Total spined a                                                                                                    |                                                                |                                                                                                    |                                                                                   |                                                                   |                                                       |                                   |                                |             |                   |  |
| 01       DAVID       KAIKI       8586010295       3,316.37         02       WAN NING       HO       8586013639       3,316.37         Gross Total       6,632.74         FUTURE CRUISE CREDIT S/DEPOSITS DETAILS         Types of FCCs.         • Future Cruise Credit (FCC): Payments, Discounts or Onboard Credit (OBC)         • Future Cruise Credit (FCC): Payments, Discounts or Onboard Credit (OBC)       • Future Cruise Deposit (FCD): Deposits         FCD PROGRAM INFORMATION         01       07368026       Payment         BONUS FCC- VOY M005       1,034.50       0.00         AMOUNT REMAIN         OFEEVIOUS (NEXT         Total spined as a samment remaining, it can be adjusted among other guest on the booking. Please use the below fields to assorment, and shows an amount remaining, it can be adjusted. Total sensels amounts, and shows an amount remaining, it can be adjusted. Total sensels amounts, and shows an other theoring Summary page and click 'view passenger cancel fee"         To view the cancel penalties, please visit the Pricing Summary page and click 'view passenger cancel fee"         PAX       FCC ID       TYPE       AMOUNT       PAX 1       PAX 2       PAX 3       PAX 4       PAX 5       PAX PENALTY         OT to twe the cancel penaltes, Diese visit the Pricing                                                                                                    | Pax                                                            | First Name                                                                                                    |                                                                                   | Last Name                                                         |                                                       | CCN                               | FCC Fre                        | eze         | Gross Balance     |  |
| 02       WAN NING       HO       8586013639       3,316.37         Gross Total       6,632.74         FUTURE CRUISE CREDITS/DEPOSITS DETAILS         Types of FCCs.       Payments. Discounts or Onboard Credit (OBC)         • Fouture Cruise Deposit (FCD): Deposits         FCD PROGRAM INFORMATION          PAX       FCC ID       TYPE       DESCRIPTION       AMOUNT APPLIED       AMOUNT REMAIN         01       07368026       Payment       BONUS FCC- VOY M005       1,034.50       0.00         Applied and Remaining Amount Totals:       1,034.50       0.00         FUTURE CRUISE CREDITS/DEPOSITS         FUTURE CRUISE CREDITS/DEPOSITS         FUTURE CRUISE CREDITS/DEPOSITS         FOR Dis applied as a payment and shows an amount remaining, it can be distributed among other guest on the booking. Please use the below fields to assess one colspan="2">Section of the solids can not be adjusted.         Total with from canceled quests: 0.00         To view the cancel penalties, please visit the Pricing Summary page and click "view passenger cancel fee"         PAX       FCC ID       TYPE       AMOUNT         AMOUNT       PAX 1       PAX 2       PAX 3       PAX 4       PAX 5       PAX PENALTY       0.00                                                                                                    | 01                                                             | DAVID                                                                                                    |                                                                                   | KAIKI                                                             |                                                       | 8586010295                        |                                |             | 3,316.37          |  |
| Gross Total       6,632.74         FUTURE CRUISE CREDITS/DEPOSITS DETAILS       ØREVIOUS         Types of FCCs.       • Petro Colise Credit (FCC): Payments. Discounts or Onboard Credit (OBC)         • Future Cruise Deposit       • Petro Colise Credit (FCC): Deposits         FCD PROGRAM INFORMATION       Ø         PAX       FCC ID       TYPE         DESCRIPTION       AMOUNT APPLIED       AMOUNT REMAIN         01       07368026       Payment       BONUS FCC- VOY M005       1,034.50       0.00         Applied and Remaining Amount Totals:       1,034.50       0.00         FUTURE CRUISE CREDITS/DEPOSITS         FREVIOUS       NEXT         Total the cancel penalty period. the below fields can not be adjusted.         Ordice as payment and shows an amount remaining. It can be distributed among other guest on the booking. Please use the below fields to assert the cancel penalty period. the below fields can not be adjusted.         Ordice as payment and shows an amount remaining. It can be distributed among other guest on the booking. Please use the below fields to assert the cancel penalty period. The below fields can not be adjusted.         Ordice as payment and shows an amount remaining. Total be adjusted.         Ordice as payment and shows an amount remaining. Total be adjusted.         Ordice as a payment and shows an                                                                                                    | 02                                                             | WAN NING                                                                                                    |                                                                                   | НО                                                                |                                                       | 8586013639                        |                                |             | 3,316.37          |  |
| PREVIOUS       VIEX         Types of FCCs. <ul> <li>Future Cruise Credit (FCC): Payments, Discounts or Onboard Credit (OBC)</li> <li>Future Cruise Deposit (FCD): Deposits</li> <li>FCD PROGRAM INFORMATION</li> <li>PAX</li> <li>FCC ID</li> <li>TYPE</li> <li>DESCRIPTION</li> <li>AMOUNT APPLIED</li> <li>AMOUNT REMAIN</li> <li>01</li> <li>07368026</li> <li>Payment</li> <li>BONUS FCC- VOY M005</li> <li>1.034.50</li> <li>0.00</li> <li>Applied and Remaining Amount Totals:</li> <li>1,034.50</li> <li>0.00</li> <li>FUTURE CRUISE CREDIT S/DEPOSITS</li> <li>PREVIOUS</li> <li>(NEX)</li> <li>Total penalty from canceled guests:</li> <li>0.00</li> <li>Total penalty from canceled guests:</li> <li>0.00</li> <li>Total penalty from canceled guests:</li> <li>0.00</li> <li>Total penalty from canceled guests:</li> <li>0.00</li> <li>Total penalty from canceled guests:</li> <li>0.00</li> <li>Total penalty from canceled guests:</li> <li>0.00</li> <li>Total penalty from canceled guests:</li> <li>0.00</li> <li>Total penalty from canceled guests:</li> <li>0.00</li> <li>Total penalty from canceled guests:</li> <li>0.00</li> <li>Total penalty from canceled guests:</li> <li>0.00</li> <li>Total penalty from canceled guests:</li> <li>0.00</li> <li>Total penalty from canceled guests:</li> <li>0.00</li> <li>Total penalty from canceled guests:</li> <li>0.00</li> <li>Total penalty from canceled guest:</li> <li>0.00</li> <li>0.00</li> <li>0.00</li> <li>0.00</li> <li>0.00</li> <li>0.00</li> <li>0.00</li> <li>0.00</li> <li>0.00</li> <li>0.00</li> <li>0.00</li> <li>0.00&lt;</li></ul> |                                                                |                                                                                                    |                                                                                   |                                                                   |                                                       |                                   | Gros                           | ss Total    | 6,632.74          |  |
| Types of FCCs.            • Future Cruise Credit (FCC): Payments, Discounts or Onboard Credit (OBC)             • Future Cruise Deposit (FCD): Deposits             PAX FCC ID TYPE DESCRIPTION AMOUNT APPLIED AMOUNT REMAIN         01 07368026 Payment BONUS FCC- VOY M005 1,034.50 0.00         Applied and Remaining Amount Totals: 1,034.50 0.00         Applied and Remaining Amount Totals: 1,034.50 0.00         FUTURE CRUISE CREDITS/DEPOSITS         Previous Next             If an FCC is applied as a payment and shows an amount remaining, it can be distributed among other guest on the booking. Please use the below fields to         assign desired amounts.         Once booking enters penalty period, the below fields can not be adjusted.         Total penalty from canceled guests: 0.00         To view the cancel penalties, please with the Pricing Summary page and click "view passenger cancel fee"             PAX FCC ID TYPE AMOUNT         REMAIN         PAX 1         PAX 2         PAX 3         PAX 4         PAX 5         PAX PENALTY         0.00         S34.50         500.00         0.00         I confirm the changes.             Uncheck and click save to reset payment FCCs (check mark will only display if manual adjustments have been made).         electing multiple FCDs for one passenger will still only amount to one Onboard Credit earned.                                                                                                    | FUTURE (                                                       |                                                                                                    |                                                                                   | AIL S                                                             |                                                       |                                   |                                |             | PREVIOUS (NEXT    |  |
| Future Cruise Credit (FCC): Payments, Discounts or Onboard Credit (OBC)     Future Cruise Deposit (FCC): Deposits  FCD PROGRAM INFORMATION     O  PAX FCC ID TYPE DESCRIPTION AMOUNT APPLIED AMOUNT REMAIN 01 07368026 Payment BONUS FCC- VOY M005 1,034.50 0.00  Applied and Remaining Amount Totals: 1,034.50 0.00  FUTURE CRUISE CREDIT S/DEPOSITS     PREVIOUS NEXT If an FCC is applied as a payment and shows an amount remaining, it can be distributed among other guest on the booking. Please use the below fields to sagin desired amounts.     Once booking enters penalty period, the below fields can not be adjusted.     Total penalty from Canceled guests: 0:00     To view the cancel penalties, please visit the Pricing Summary page and click "view passenger cancel fee"  PAX FCC ID TYPE AMOUNT PAX 1 PAX 2 PAX 3 PAX 4 PAX 5 PAX PENALTY 01 ♥ 07368026 Payment 0.00 534.50 500.00     0.00  I confirm the changes.  I Uncheck and click save to reset payment FCCs (check mark will only display if manual adjustments have been made). electing multiple FCDs for one passenger will still only amount to one Onboard Credit earned.                                                                                                    | Types o                                                        | of FCCs.                                                                                                    | ber oshis ben                                                                     |                                                                   | _                                                     | _                                 | _                              |             |                   |  |
| • Fulline Cruise Deposit (FCU): Deposits         FCD PROGRAM INFORMATION         PAX       FCC ID       TYPE       DESCRIPTION       AMOUNT APPLIED       AMOUNT REMAIN         01       07368026       Payment       BONUS FCC- VOY M005       1,034.50       0.00         Applied and Remaining Amount Totals:       1,034.50       0.00         PREVIOUS         PREVIOUS         If an FCC is applied as a payment and shows an amount remaining, it can be distributed among other guest on the booking. Please use the below fields to assign desired amounts.         Once booking enters penalty period, the below fields can not be adjusted.       Total penalty from canceled guests: 0.00         To view the cancel penalties, please visit the Pricing Summary page and click "view passenger cancel fee"       PAX         PAX         PCC ID       TYPE         AMOUNT       PAX 1       PAX 2       PAX 3       PAX 4       PAX 5       PAX PENALTY         01       07368026       Payment       0.00       534.50       500.00       0.00         I confirm the changes.       0       Uncheck and click save to reset payment FCCs (check mark will only display if manual adjustments have been made).       electing multiple FCDs for one passenger will still only amount to one Onboard Credit earned. </th <th>• Fut</th> <th>ure Cruise Credit (FCC</th> <th>): Payments, Discour</th> <th>nts or Onboard Cred</th> <th>lit (OBC)</th> <th></th> <th></th> <th></th> <th></th>                                                                                                    | • Fut                                                          | ure Cruise Credit (FCC                                                                                           | ): Payments, Discour                                                              | nts or Onboard Cred                                               | lit (OBC)                                             |                                   |                                |             |                   |  |
| FCD PROGRAM INFORMATION       FCC ID       TYPE       DESCRIPTION       AMOUNT APPLIED       AMOUNT REMAIN         01       07368026       Payment       BONUS FCC- VOY M005       1,034.50       0.00         Applied and Remaining Amount Totals:       1,034.50       0.00         FCC ID       TYPE       DESCRIPTION       AMOUNT APPLIED       AMOUNT REMAIN         Of 07368026       Payment       BONUS FCC- VOY M005       1,034.50       0.00         FUTURE CRUISE CREDIT S/DEPOSITS       PREVIOUS NEX         Once booking enters penalty period, the below fields can not be adjusted.         Total penalty from canceled guests: 0.00         To view the cancel penalties, please visit the Pricing Summary page and click "view passenger cancel fee"         PAX       FCC ID       TYPE       AMOUNT<br>REMAIN       PAX 1       PAX 2       PAX 3       PAX 4       PAX 5       PAX PENALTY         01       07368026       Payment       0.00       534.50       500.00       0.00       0.00       0.00       0.00       0.00       0.00       0.00       0.00       0.00       0.00       0.00       0.00       0.00       0.00       0.00       0.00       0.00       0.00                                                                                                           | • Fut                                                          | ure Cruise Deposit (FC                                                                                           | D): Deposits                                                                      |                                                                   |                                                       |                                   |                                |             |                   |  |
| PAX       FCC ID       TYPE       DESCRIPTION       AMOUNT APPLIED       AMOUNT REMAIN         01       07368026       Payment       BONUS FCC- VOY M005       1,034.50       0.00         Applied and Remaining Amount Totals: 1,034.50       0.00         FCC VOY M005       1,034.50       0.00         FUTURE CRUISE CREDITS/DEPOSITS       PREVIOUS NEXT         OFFEVIOUS ONE         If an FCC is applied as a payment and shows an amount remaining, it can be distributed among other guest on the booking. Please use the below fields to assign desired amount.         Once booking enters penalty period, the below fields can not be adjusted.       Total penalty from canceled guests: 0.00       To view the cancel penalties, please visit the Pricing Summary page and click "view passenger cancel fee"       PAX 1       PAX 2       PAX 3       PAX 4       PAX 5       PAX PENALTY         O1 © 07368026       Payment       0.00       534.50       500.00       0.00       0.00       0.00         I confirm the changes.       //       Uncheck and click save to reset payment FCCs (check mark will only display if manual adjustments have been made).       electing multiple FCDs for one passenger will still only amount to one Onboard Credit earned.                                                                                                    | FCD PROGE                                                      | RAM INFORMATION                                                                                                  | 9                                                                                 |                                                                   |                                                       |                                   |                                |             |                   |  |
| 01       07368026       Payment       BONUS FCC- VOY M005       1,034.50       0.00         Applied and Remaining Amount Totals: 1,034.50       0.00         FUTURE CRUISE CREDIT S/DEPOSITS         PREVIOUS NEXT         If an FCC is applied as a payment and shows an amount remaining, it can be distributed among other guest on the booking. Please use the below fields to assign desired amounts.         Once booking enters penalty period, the below fields can not be adjusted.       Total penalty from canceled guests: 0.00         To view the cancel penalties, please visit the Pricing Summary page and click "view passenger cancel fee"       PAX 5       PAX 9AX 4       PAX 5       PAX PENALTY         01       Image: Creating and the changes.       0.00       534.50       500.00       0.00         1 confirm the changes.       Image: Creating multiple FCDs for one passenger will still only amount to one Onboard Credit earned.       Image: Creating multiple FCDs for one passenger will still only amount to one Onboard Credit earned.                                                                                                    | PAX F                                                          | CC ID TYP                                                                                                    | E                                                                                 | DESCRIPTION                                                       |                                                       |                                   | AMOUNT APPLIED AMO             |             | UNT REMAIN        |  |
| Applied and Remaining Amount Totals:       1,034.50       0.00         FUTURE CRUISE CREDITS/DEPOSITS       CREVIOUS NEXT         If an FCC is applied as a payment and shows an amount remaining, it can be distributed among other guest on the booking. Please use the below fields to assign desired amounts.       Once booking enters penalty period, the below fields can not be adjusted.         Total penalty from canceled guests:       0.00       To view the cancel penalties, please visit the Pricing Summary page and click "view passenger cancel fee"         PAX       FCC ID       TYPE       AMOUNT<br>REMAIN       PAX 1       PAX 2       PAX 3       PAX 4       PAX 5       PAX PENALTY         01       Image: 0.00       534.50       500.00       0.00       0.00         I confirm the changes.       Image: 0.00       Credit earned.       Image: 0.00       0.00       0.00       0.00         I confirm the changes.       Image: 0.00       Order one passenger will still only amount to one Onboard Credit earned.       Image: 0.00       Image: 0.00       Image: 0.                                                                                                    | 01 073                                                         | 368026 Paym                                                                                                    | ent I                                                                             | BONUS FCC- VOY M005                                               |                                                       |                                   | 1,034.50                       |             | 0.00              |  |
| FUTURE CRUISE CREDITS/DEPOSITS       PREVIOUS       NEXT         If an FCC is applied as a payment and shows an amount remaining, it can be distributed among other guest on the booking. Please use the below fields to assign desired amounts.       Once booking enters penalty period, the below fields can not be adjusted.       Once booking enters penalty period, the below fields can not be adjusted.       Once booking enters penalty period, the below fields can not be adjusted.       Once booking enters penalty period, the below fields can not be adjusted.       Once booking enters penalty period, the below fields can not be adjusted.       Once booking enters penalty period, the below fields can not be adjusted.       Once booking enters penalty period, the below fields can not be adjusted.       Once booking enters penalty period, the below fields can not be adjusted.       Once booking enters penalty period, the below fields can not be adjusted.         Total penalty from canceled guests: 0.00       00       TYPE       AMOUNT       PAX 1       PAX 2       PAX 3       PAX 4       PAX 5       PAX PENALTY         01       07368026       Payment       0.00       534.50       500.00       0.00         1 confirm the changes.               2       Uncheck and click save to reset payment FCCs (check mark will only display if manual adjustments have been made).            electing multiple FCDs for one passenger will still only amount to one Onboard Credit earned.                                                                                        | Applied and Remaining Amount Totals: 1,034.50                  |                                                                                                    |                                                                                   |                                                                   |                                                       |                                   | 34.50                          | 0.00        |                   |  |
| FUTURE CRUISE CREDITS/DEPOSITS         (NEXT)         If an FCC is applied as a payment and shows an amount remaining, it can be distributed among other guest on the booking. Please use the below fields to assign desired amounts.         Once booking enters penalty period, the below fields can not be adjusted.       Total penalty from canceled guests: 0.00         Total penalty from canceled guests: 0.00       To view the cancel penalties, please visit the Pricing Summary page and click "view passenger cancel fee"         PAX         FCC ID       TYPE         AMOUNT       PAX 1       PAX 2       PAX 3       PAX 4       PAX 5       PAX PENALTY         01       07368026       Payment       0.00       534.50       500.00       0.00         I confirm the changes.       ////////////////////////////////////                                                                                                    |                                                                |                                                                                                    |                                                                                   |                                                                   |                                                       |                                   |                                |             |                   |  |
| If an FCC is applied as a payment and shows an amount remaining, it can be distributed among other guest on the booking. Please use the below fields to assign desired amounts.         Once booking enters penalty period, the below fields can not be adjusted.         Total penalty from canceled guests: 0.00         To view the cancel penalties, please visit the Pricing Summary page and Click "view passenger cancel fee"         PAX       FCC ID       TYPE       AMOUNT<br>REMAIN       PAX 1       PAX 2       PAX 3       PAX 4       PAX 5       PAX PENALTY         01 <ul> <li>07368026</li> <li>Payment</li> <li>0.00</li> <li>534.50</li> <li>500.00</li> <li>0.00</li> </ul> <ul> <li>I confirm the changes.</li> </ul> I uncheck and click save to reset payment FCCs (check mark will only display if manual adjustments have been made).         electing multiple FCDs for one passenger will still only amount to one Onboard Credit earned.                                                                                                    | FUTURE (                                                       |                                                                                                    | DEPOSITS                                                                          |                                                                   |                                                       |                                   |                                |             | PREVIOUS (NEXT    |  |
| PAX       FCC ID       TYPE       AMOUNT<br>REMAIN<br>0.00       PAX 1       PAX 2       PAX 3       PAX 4       PAX 5       PAX PENALTY<br>0.00         01       © 07368026       Payment       0.00       534.50       500.00       0.00         I confirm the changes.                2       Uncheck and click save to reset payment FCCs (check mark will only display if manual adjustments have been made).            electing multiple FCDs for one passenger will still only amount to one Onboard Credit earned.                                                                                                    | If an FCC is<br>assign desire<br>Once b<br>Total pe<br>To view | applied as a payment a<br>ed amounts.<br>ooking enters penalty<br>enalty from canceled<br>v the cancel penalties | nd shows an amoun<br>/ period, the below<br>guests: 0.00<br>, please visit the Pi | t remaining, it can b<br>fields can not be a<br>ricing Summary pa | e distributed amon<br>adjusted.<br>age and click "vie | g other guest or<br>w passenger c | the booking. Ple<br>ancel fee" | ease use th | e below fields to |  |
| 01 ♥ 07368026 Payment       0.00       534.50       500.00       0.00         I confirm the changes.              Uncheck and click save to reset payment FCCs (check mark will only display if manual adjustments have been made).           electing multiple FCDs for one passenger will still only amount to one Onboard Credit earned.                                                                                                    | PAX                                                            | FCC ID TYPI                                                                                                    |                                                                                   | PAX 1                                                             | PAX 2                                                 | PAX 3                             | PAX 4                          | PAX 5       | PAX PENALTY       |  |
| I confirm the changes. Uncheck and click save to reset payment FCCs (check mark will only display if manual adjustments have been made). electing multiple FCDs for one passenger will still only amount to one Onboard Credit earned.                                                                                                    | 01 💌                                                           | 07368026 Payme                                                                                                   | ent 0.00                                                                          | 534.50                                                            | 500.00                                                |                                   |                                |             | 0.00              |  |
| I confirm the changes.<br>Uncheck and click save to reset payment FCCs (check mark will only display if manual adjustments have been made).                                                                                                    |                                                                |                                                                                                    |                                                                                   |                                                                   |                                                       |                                   |                                |             |                   |  |
| Uncheck and click save to reset payment FCCs (check mark will only display if manual adjustments have been made).                                                                                                    | I confirm                                                      | the changes.                                                                                                    |                                                                                   |                                                                   |                                                       |                                   |                                |             |                   |  |
| electing multiple FCDs for one passenger will still only amount to one Onboard Credit earned.                                                                                                    | Linchack                                                       | and click save to res                                                                                            | et navment ECCs                                                                   | (check mark will o                                                | nly dienlay if mar                                    | ual adjustmen                     | te have heen m                 | (ehc        |                   |  |
|                                                                                                    |                                                                | utiple ECUs for one p                                                                                            | assenger will still o                                                             | one of the second second                                          | Onboard Credit                                        | earned                            | is have been m                 | auc).       |                   |  |
|                                                                                                    | selecting me                                                   | inspie r obs for one p                                                                                           | assenger win sun e                                                                | and an outre to one                                               | onboard orean                                         | cameu.                            |                                |             |                   |  |
|                                                                                                    |                                                                |                                                                                                    |                                                                                   |                                                                   |                                                       |                                   |                                |             |                   |  |
|                                                                                                    |                                                                |                                                                                                    |                                                                                   |                                                                   |                                                       |                                   |                                |             |                   |  |
|                                                                                                    |                                                                |                                                                                                    |                                                                                   |                                                                   |                                                       |                                   |                                |             |                   |  |
|                                                                                                    | _                                                              |                                                                                                    |                                                                                   |                                                                   |                                                       |                                   |                                |             |                   |  |

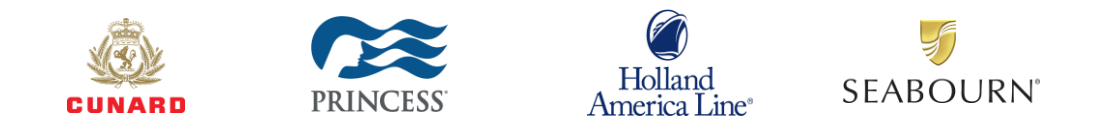

Lastly, we have added a pop-up message from the payment screen that displays as a reminder if any of your guests have payment type FCCs that are unapplied, and the ability to go to the FCC page directly by clicking on the "FCC" button at the bottom of the screen.

| CREDIT CARD PAYMENT                                                                                                    | RCRP - CREV - QPP                            | 0 |  |  |  |  |  |  |
|----------------------------------------------------------------------------------------------------|----------------------------------------------|---|--|--|--|--|--|--|
| Review balance due and submit payment. Return to Booking Confirmation to refresh balance due.  RCRP-0007I ENTER REQUIRED INFORMATION                                                                                                    |                                              |   |  |  |  |  |  |  |
| BOOKING INFORMA       stagewww.onesourcecruises.com says         Some guests have unapplied payment FCCs. Please apply prior to making credit card payment, if desired.       74         D       First Passenger KAIKI       Currency USD         CREDIT CARD INFORMATION         Gift Card payments cannot be processed via POLAR Online at this time. Please contact Reservations for assistance to have them applied to the booking(s) you intend to use them as payment towards. (Note: Gift Cards are only applicable toward USD currency |                                              |   |  |  |  |  |  |  |
| Poymenta,                                                                                                    | required information                         |   |  |  |  |  |  |  |
| STEP 1 - PAYMENT DETAILS                                                                                                    | STEP 3 - CARDMEMBER INFORMATION              |   |  |  |  |  |  |  |
| Final Payment Due 30SEP22                                                                                                    | First Name DAVID                             |   |  |  |  |  |  |  |
| Second Deposit Due                                                                                                    | Last Name KAIKI                              |   |  |  |  |  |  |  |
| Payment Amount                                                                                                    | Street                                       |   |  |  |  |  |  |  |
| Pay for Vacation Protection                                                                                                    | Address 2:                                   |   |  |  |  |  |  |  |
| Auto Fill 🛛 Pax 1 Details 🔻 🍳                                                                                                    | Address 3:                                   |   |  |  |  |  |  |  |
| Card Number                                                                                                    | House Name:                                  |   |  |  |  |  |  |  |
| Expiration Date e.g.: MMYY                                                                                                    | City                                         |   |  |  |  |  |  |  |
| CID/PIN                                                                                                    | State / County                               |   |  |  |  |  |  |  |
| Autocharge applicable 2nd<br>Deposit, Monthly Payments, and No V                                                                                                    | Zip Code / Post Code                         |   |  |  |  |  |  |  |
| Final Payment                                                                                                    | Country Q                                    |   |  |  |  |  |  |  |
| Perieter this Credit Card for Pax 1                                                                                                    | Phone                                        |   |  |  |  |  |  |  |
| Passengers Onboard Account Pax 2                                                                                                    | Next Payment:                                |   |  |  |  |  |  |  |
|                                                                                                    | Monthly Autocharge Day:                      |   |  |  |  |  |  |  |
|                                                                                                    | Total Payments:                              |   |  |  |  |  |  |  |
| BACK FCC SUBMIT PAYMENT To submit another payment, cl                                                                                                    | ck BACK, then return to CREDIT CARD PAYMENT. |   |  |  |  |  |  |  |
| CHANGE FINAL PAYMENT CARD                                                                                                    |                                              |   |  |  |  |  |  |  |

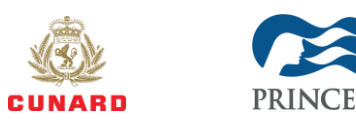

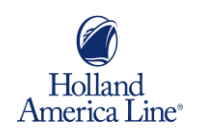

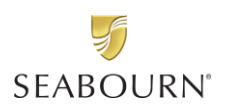

# Things to Know

- Not all FCCs are changing. There are some "Goodwill" FCCs, often credited by Customer Relations, that will remain a discount and cannot be used as a payment.
- POLAR Online will auto apply available FCCs to each of your client's gross cruise fares
- The system determines how much to use based on what is in the FCC bank for each guest
- FCCs may be used to cover guest's total fare including deposits and all other booking components as listed above.
- For GDS users or partners with an independent API, you will need to contact our Reservations Support Team to make these customizations.
- Make sure to apply all available FCCs as desired <u>before</u> credit card payments.
- If your clients have Future Cruise Deposits, please ensure these are used <u>before</u> applying any other FCC types.